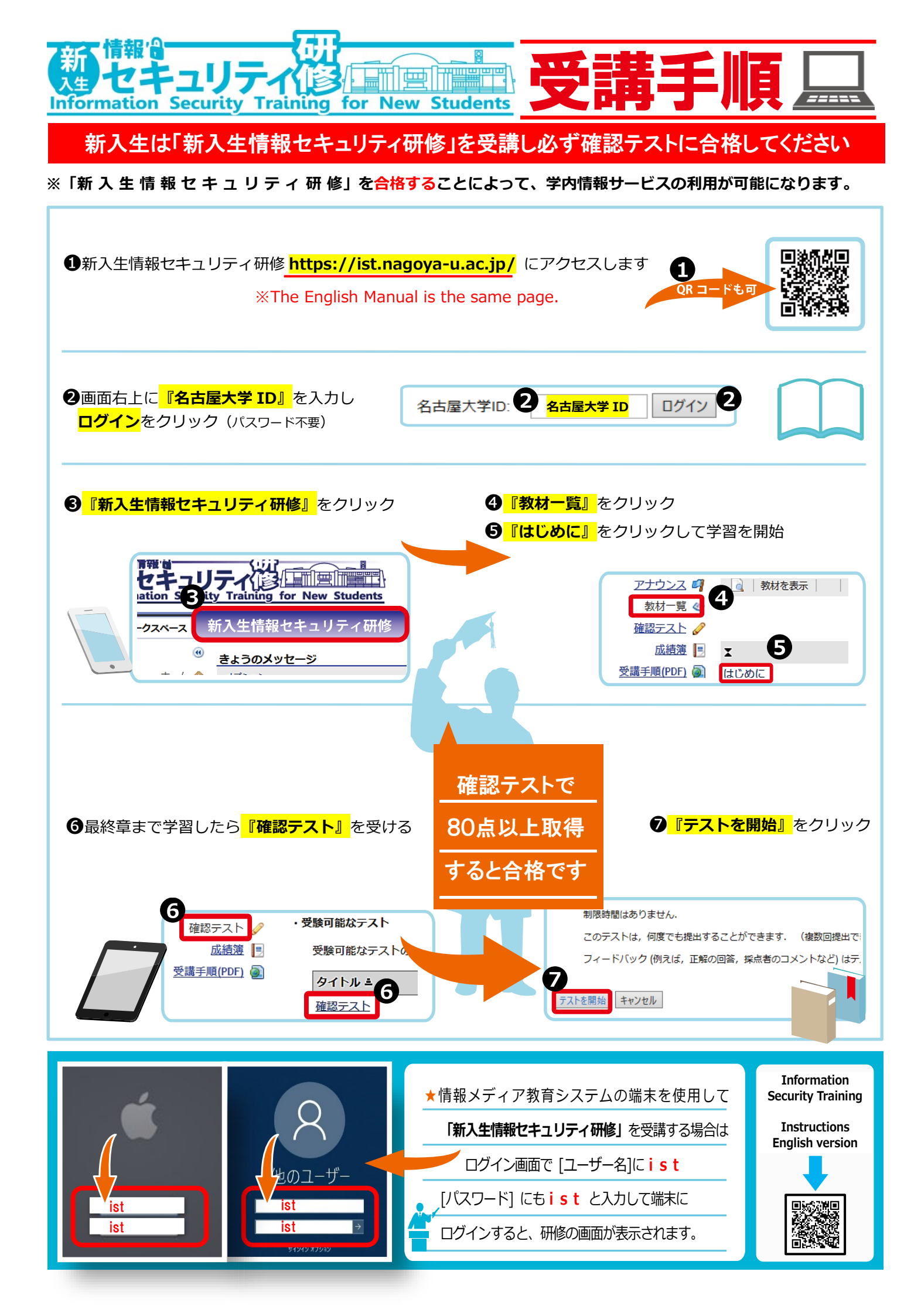

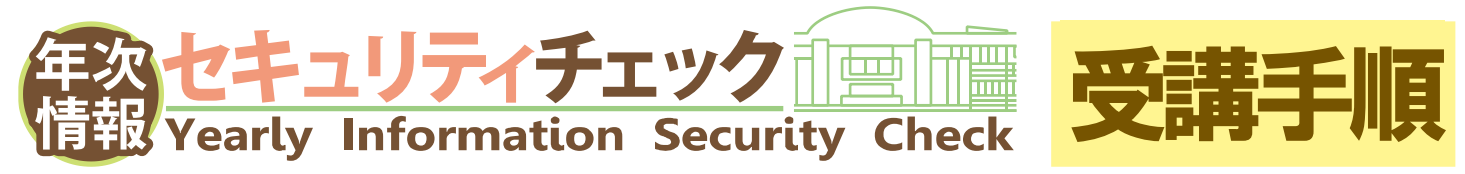

◆年次情報セキュリティチェックの対象者は<mark>全構成員</mark>で、毎年<mark>度受講</mark>していただく必要があります。

◆セキュリティチェックを受講しない場合、在籍身分によっては名古屋大学ⅠDを停止いたします。

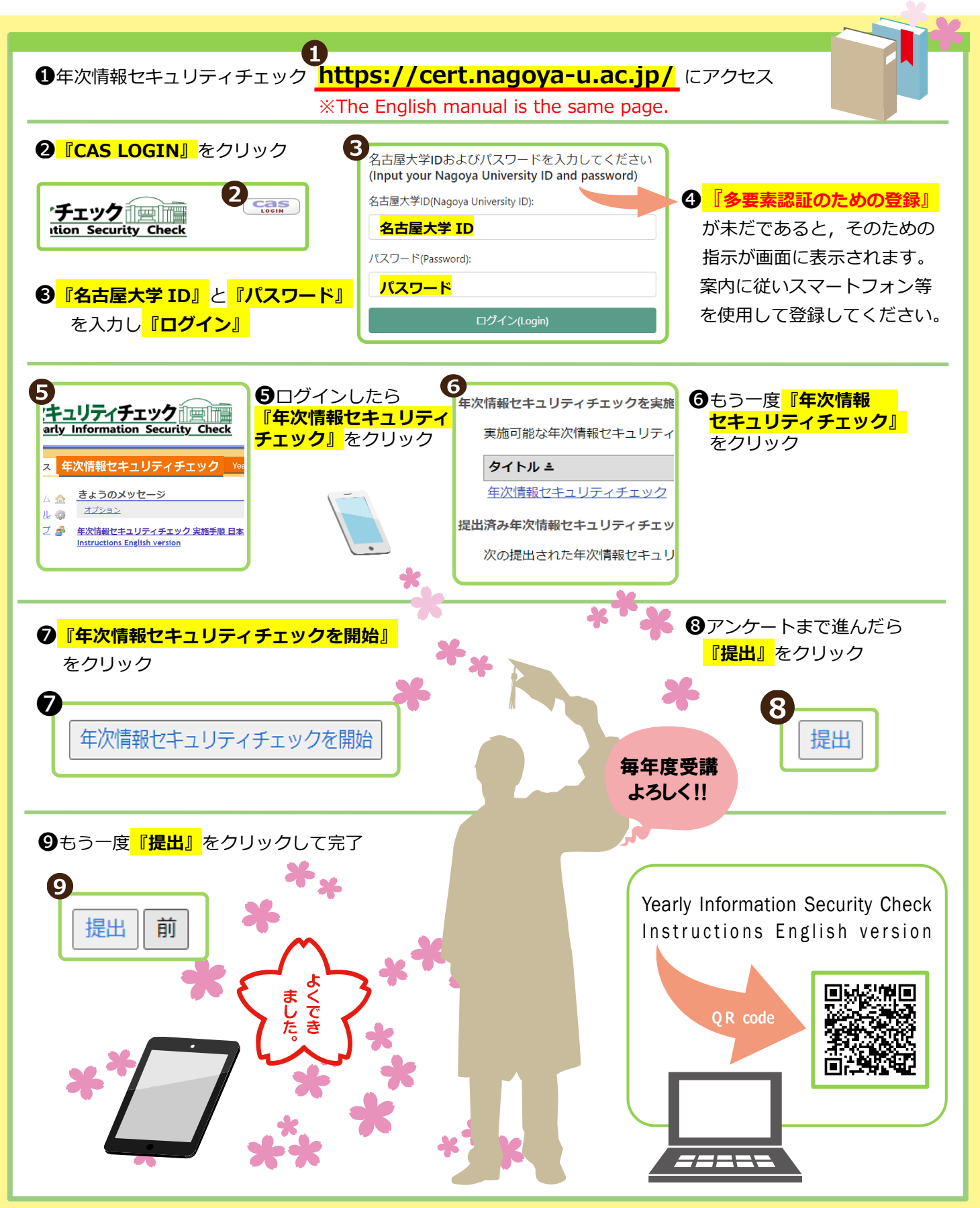